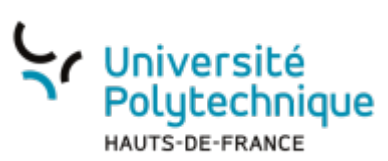

## Enregistrer une vidéo avec Pod

### **Configurer l'enregistrement**

• En haut à droite, dans le menu utilisateur, sélectionnez **Enregistreur**.

|                                                                                                    | Rechercher                                                                                                    | un média                                                                                           | + Ajouter une vidéo 日 Tableau de b                                                                                                    | ord 🔳 Mes réunions 🔅 🗚                                                                                                  |
|----------------------------------------------------------------------------------------------------|----------------------------------------------------------------------------------------------------|----------------------------------------------------------------------------------------------------|----------------------------------------------------------------------------------------------------|----------------------------------------------------------------------------------------------------|
| Consulter<br>Consulter des vidéos déposées<br>par la communauté<br>universitaire<br>Déposer<br>Vos propres<br>cadre de voi<br>activités de<br>avec l'Unive                                                                                                    | et Diffuser<br>vidéos dans le<br>anseignements ou<br>recherches en lien<br>sité Polytechnique                                                                                                    | hir<br>(chapitrer, sous-titrer,<br>des documents,<br>) vos vidéos afin de<br>re plus interactives. | Voir toutes les<br>fonctionnalités A<br>Des tutoriels vous permettant<br>d'apprendre à utiliser<br>différentes fonctionnalités de la<br>plateforme. | xel Delor ×<br>+ Ajouter une vidrio<br>2 Ajouter votre image de profil<br>H Tableau de bord<br>II Mes listes de lecture |
| Dernières vidéos                                                                                                    |                                                                                                    |                                                                                                    |                                                                                                    | ☆ Mes vidéos favorites                                                                                                  |
| © 00:03:25 E<br>Construction of the second of the second of | O:0:07:50         Image: Contract of the second second | MedExplore (Teaser)                                                                                | 0 00:04:46                                                                                                    |                                                                                                    |

- Sélectionnez la source vidéo à enregistrer en fonction du type de capsule que vous souhaitez réaliser
  - Si la source à enregistrer comprend l'écran, vous devrez choisir si vous souhaitez capturer un onglet de votre navigateur internet, la fenêtre d'une application ou tout l'écran.
  - La source **Écran et caméra** vous permet de faire du **Pip** (**Picture in Picture**) pour intégrer la caméra dans la vidéo.

| 2 | )24/0 |
|---|-------|
| 0 | 3:42  |

| Sélectionner la              | Quelle(s)                    | source(s) vidéo(s) enre | gistrer ? |
|------------------------------|------------------------------|-------------------------|-----------|
| source vidéo                 |                              |                         |           |
| Sélectionner la source audio |                              |                         |           |
| Enregistrer                  | Écran                        | Écran et caméra         | Caméra    |
| Examiner et couper           |                              |                         |           |
| Enregistrer la vidéo         |                              |                         |           |
| <ul> <li>Cliquez</li> </ul>  | sur le bouton <b>Suivant</b> |                         |           |

• Vous pouvez régler les paramètres vidéo de votre écran et de votre webcam en cliquant

| S                            | ur l'icône <b>Ouvrir les paramètres vidéo</b>          |
|------------------------------|--------------------------------------------------------|
|                              | Écran et caméra sélectionnés                           |
| Sélectionner la source vidéo |                                                        |
| Sélectionner la source audio |                                                        |
| Enregistrer                  | Base Manufactoria                                      |
| Examiner et couper           |                                                        |
| Enregistrer la vidéo         | Réglages des options vidéos                            |
|                              | < Répétez la sélection de la (des) source(s) Suivant → |

• Sélectionnez la source audio à enregistrer

|            | Célectionner la                 | Enregist   | rer l'audio ? |          |           |
|------------|---------------------------------|------------|---------------|----------|-----------|
|            | source vidéo                    |            |               |          |           |
| •          | Sélectionner la<br>source audio |            |               |          |           |
|            | Enregistrer                     | Microphone | Sans audio    |          |           |
|            | Examiner et<br>couper           |            |               |          | ]         |
| $\bigcirc$ | Enregistrer la<br>vidéo         |            |               | < Retour | Suivant > |

• Sélectionnez votre matériel audio dans le menu déroulant et cliquez sur le bouton Suivant

|                              | Microphone sélectionné                      |
|------------------------------|---------------------------------------------|
| Sélectionner la source vidéo |                                             |
| Sélectionner la source audio |                                             |
| Enregistrer                  |                                             |
| Examiner et                  | Appareil Par défaut - Microphone sur casque |
| Enregistrer la vidéo         | Resélectionnez la source au     Suivant >   |
|                              |                                             |

• Cliquez sur le bouton Démarrer l'enregistrement 😾

|   |                                 | Enregistrer                          |
|---|---------------------------------|--------------------------------------|
|   | Sélectionner la<br>source vidéo |                                      |
|   | Sélectionner la<br>source audio |                                      |
| • | Enregistrer                     |                                      |
| Ó | Examiner et<br>couper           |                                      |
| Ó | Enregistrer la<br>vidéo         | < Retour Arrêt de l'enregistrement > |

• Une fois l'enregistrement terminé, cliquez sur le bouton Mettre l'enregistrement en pause

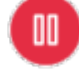

|       |                                 | Enregistrer                                                                                                    |
|-------|---------------------------------|----------------------------------------------------------------------------------------------------|
| S ≤ S | Sélectionner la<br>source vidéo |                                                                                                    |
|       | Sélectionner la<br>source audio |                                                                                                    |
| • E   | Enregistrer                     | Not     Not     Not       Not     Not     Not       Not     Not |
|       | Examiner et<br>couper           |                                                                                                    |
|       | Enregistrer la<br>vidéo         | 03:21                                                                                                    |

- Cliquez ensuite sur le bouton **Arrêt de l'enregistrement** 
  - Le bouton devient cliquable seulement une fois l'enregistrement en pause

#### Découper la vidéo

- Cliquez sur ce bouton pour faire démarrer la vidéo à la position actuelle du curseur de lecture
- 2. Cliquez sur ce bouton pour faire terminer

la vidéo à la position actuelle du curseur de lecture

- 3. Faites glisser cet élément pour définir le début de la vidéo
- 4. Faites glisser cet élément pour définir la fin de la vidéo
- Cliquez sur ce bouton pour supprimer l'enregistrement et recommencer du début
- 6. Cliquez sur ce bouton pour valider la découpe de la vidéo

#### **Enregistrer la vidéo**

#### Téléverser la vidéo sur Pod

- 1. Entrez un **Titre** pour votre vidéo
- 2. Sélectionnez une méthode d'incrustation de la 4. Cliquez sur le bouton **Enregistrer** webcam dans la vidéo **localement** pour enregistrer la vidéo

3. Cliquez sur le bouton Téléverser la vidéo

pour mettre la vidéo sur les serveurs de Pod

# Enregistrer la vidéo sur votre ordinateur

4. Cliquez sur le bouton Enregistrer
localement pour enregistrer la vidéo de capture de votre écran sur l'ordinateur
5. Cliquez sur le bouton Enregistrer
localement pour enregistrer la vidéo de capture de votre webcam sur l'ordinateur

|                              | Enregistrer la vidéo                                                                                                    |                                                              |  |
|------------------------------|----------------------------------------------------------------------------------------------------|--------------------------------------------------------------|--|
| Sélectionner la source vidéo | Téléverser la vidéo<br>Titre<br>Test enregistreur                                                                                                    | Enregistrer localement                                       |  |
| Sélectionner la source audio | Veuillez sélectionner le rendu souhaité         (2)       Pip - La caméra est incrustée dans la vidéo de l ~         (3)       ①         Téléverser la vidéo (103 MB) |                                                              |  |
| Enregistrer                  |                                                                                                    | <ul> <li>Enregistrer localement (1,6</li> <li>MB)</li> </ul> |  |
| Examiner et couper           |                                                                                                    |                                                              |  |
| Enregistrer la vidéo         |                                                                                                    | 5 Enregistrer localement (102 MB)                            |  |
|                              |                                                                                                    | < Retour                                                     |  |

• Cliquez enfin sur le bouton **Terminer** et sélectionnez une des deux options souhaitées

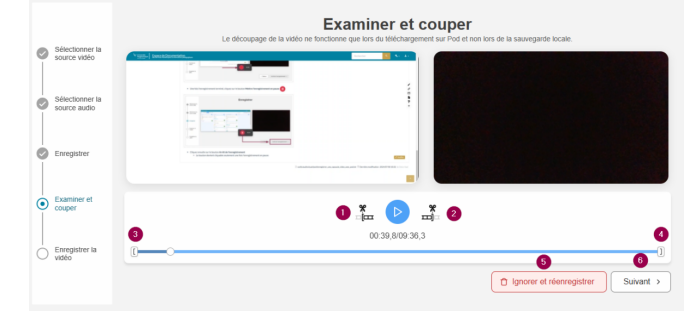

| Last       |                                                                                                    |
|------------|----------------------------------------------------------------------------------------------------|
| update:    | outile autionicue) nod enregistrer une canusule video avec nod https://www.unbf.fr/wiki/doku.nbn/outile/audiovisue/nod/enregistrer une canusule video avec nod |
| 2024/07/10 |                                                                                                    |
| 08:42      |                                                                                                    |

|                              | Enregistrer la vidéo                                       |                                                                                                |  |
|------------------------------|------------------------------------------------------------|------------------------------------------------------------------------------------------------|--|
| Sélectionner la              | Téléverser la vidéo                                        | Enregistrer localement                                                                         |  |
| Sélectionner la              | Téléchargement terminé !                                   |                                                                                                |  |
| Source audio     Enregistrer | Votre enregistrement va maintenant être traité<br>par Pod. | <ul> <li>Enregistrement sauvegardé</li> <li>Enregistrer localement (1,6<br/>MB)</li> </ul>     |  |
| Examiner et couper           |                                                            |                                                                                                |  |
| Enregistrer la vidéo         |                                                            | Enregistre<br>MB) C Commencer un nouvel enregistrer<br>(C) Quitter et retourner vers mes vider |  |
|                              |                                                            | Terminer                                                                                       |  |

| From:<br>https://www.uphf.fr/wiki/ - Espace de Documentation                                                        |  |
|----------------------------------------------------------------------------------------------------|--|
| Permanent link:<br>https://www.uphf.fr/wiki/doku.php/outils/audiovisuel/pod/enregistrer_une_capusule_video_avec_pod |  |
| Last update: 2024/07/10 08:42                                                                                       |  |